## Dove inserire i dati legali ed il logo della struttura

## Descrizione

Per inserire i dati legali ed il logo della struttura, dovete accedere come amministratore e cliccare sul menù a sinistra "Fatturazione" e poi su "Impostazioni".

|          | - Koma                              |   | <b>~~</b> ` |
|----------|-------------------------------------|---|-------------|
| 1        | Novità                              |   |             |
| 2        | Bacheca                             |   |             |
| ¢        | Comunicazioni                       | ~ |             |
| <b>6</b> | Eventi                              | ~ | Ŀ           |
| සි       | Bambini                             | ~ |             |
| ت)       | Educatori                           | ~ | R           |
| a<br>B   | Sezioni                             |   | s           |
| Ø        | Automazioni                         | ~ |             |
| 0        | Impostazioni                        | ~ |             |
| æ        | Fatturazione                        | ~ |             |
|          | Elenco Documenti<br>Nuovo Documento |   | P           |
|          | Elenco Prodotti                     |   |             |
|          | Impostazioni                        |   |             |

Dopo aver cliccato su "Impostazioni" vi si aprirà una schermata dove potrete inserire tutti i dati legali ed il logo: Logo, Ragione Sociale, Sede Legale e tutti i campi di quello che volete inserire.